# Arduino a PICAXE na Windows 8 64-bit

Operační systém Windows 8 64-bit vyžaduje, aby hardwarové ovladače byli digitálně podepsané. Tento podpis u ovladačů pro Arduino a PICAXE chybí.

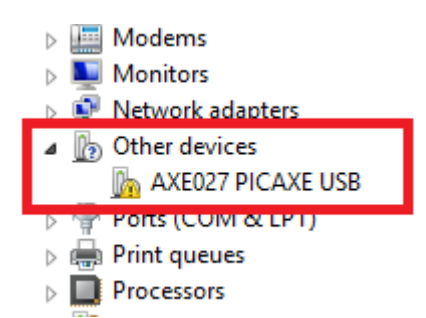

Aby šel ovladač nainstalovat, je nejdříve potřeba vypnout vynucování digitálního podpisu a pak teprve ovladač nainstalovat. Toto vypnutí je jen dočasné do prvního restartu počítače.

# Bitlocker

Pokud používáte nástroj Bitlocker pro ochranu dat v počítači, je nejdříve nutné tuto službu pozastavit.

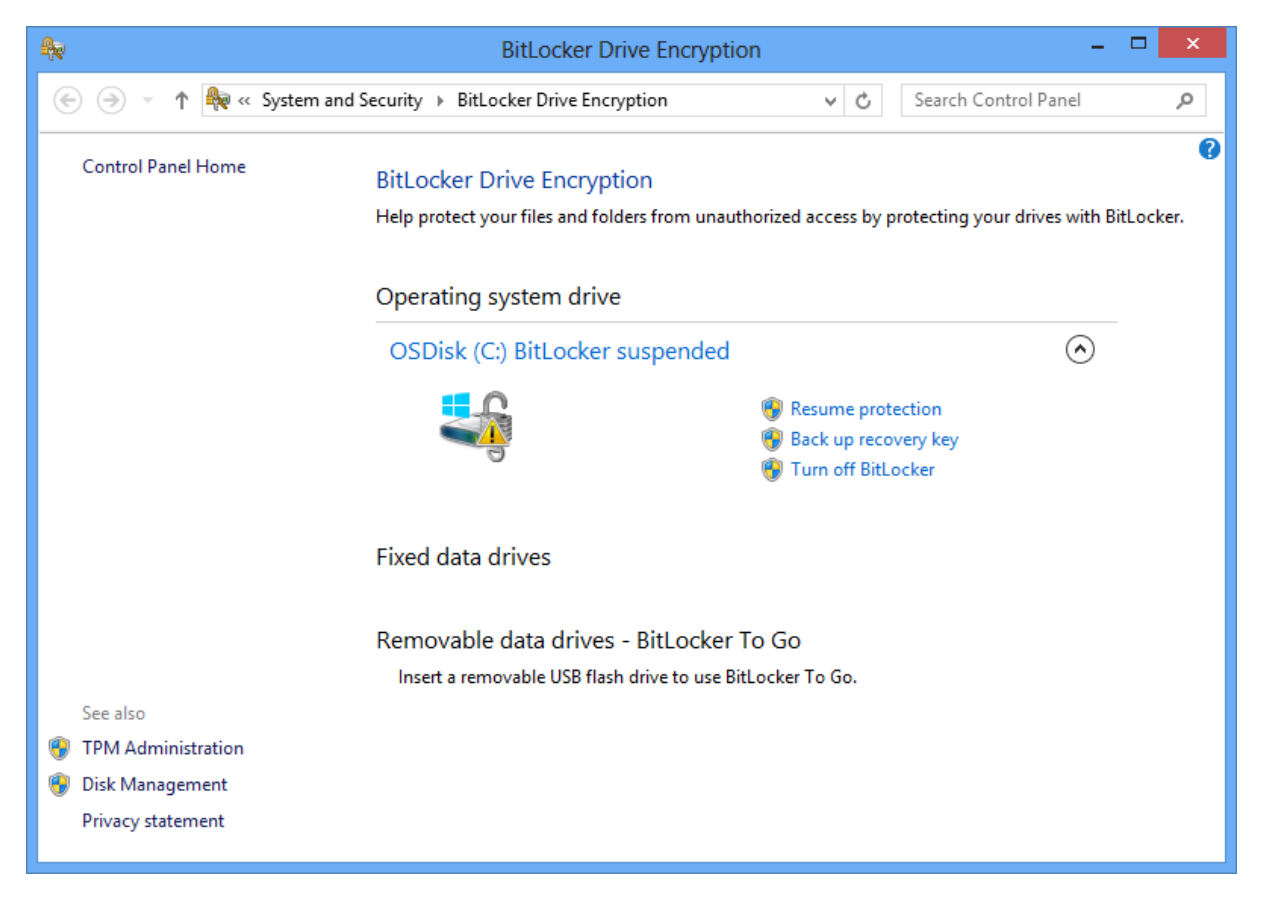

## Stažení ovladače

Ovladače pro Arduino jsou součástí vývojového prostředí http://arduino.cc/en/Main/Software.

|   | ··· ·            |                   | _                  |          |
|---|------------------|-------------------|--------------------|----------|
|   | Name             | Date modified     | Туре               | Size     |
| Γ | 퉬 drivers        | 17. 3. 2013 12:33 | File folder        |          |
|   | 퉬 examples       | 17. 3. 2013 12:33 | File folder        |          |
|   | 퉬 hardware       | 17. 3. 2013 12:33 | File folder        |          |
|   | 퉬 java           | 17. 3. 2013 12:35 | File folder        |          |
|   | 퉬 lib            | 17. 3. 2013 12:35 | File folder        |          |
|   | 🐌 libraries      | 17. 3. 2013 12:35 | File folder        |          |
|   | 🐌 reference      | 17. 3. 2013 12:35 | File folder        |          |
|   | 퉬 tools          | 17. 3. 2013 12:35 | File folder        |          |
|   | 💿 arduino.exe    | 17. 3. 2013 12:33 | Application        | 840 KB   |
|   | 🚳 cygiconv-2.dll | 17. 3. 2013 12:33 | Application extens | 947 KB   |
|   | Sygwin1.dll      | 17. 3. 2013 12:33 | Application extens | 1 829 KB |
|   | 🚳 libusb0.dll    | 17. 3. 2013 12:33 | Application extens | 43 KB    |
|   | 📄 revisions.txt  | 17. 3. 2013 12:33 | Text Document      | 37 KB    |
|   | 🚳 rxtxSerial.dll | 17. 3. 2013 12:33 | Application extens | 76 KB    |

#### Ovladače pro PICAXE USB Download Cable AXE027 se stahují samostatně ze stránky http://www.picaxe.com/Software/Drivers/AXE027-USB-Cable-Driver/#download

| -                                                                                                    |                                                                                                    |               |                         |          |                  | - 🗇 🔼 🗙 |   |
|----------------------------------------------------------------------------------------------------|----------------------------------------------------------------------------------------------------|---------------|-------------------------|----------|------------------|---------|---|
| Image: State of the state of the state of | -USB-Cable-Driver/                                                                                                    | Р - 🖻 🕈 🌌 АХІ | E027 USB Cable Driver × |          |                  |         | ¢ |
|                                                                                                    | and the second second se |               | Driver                  |          |                  |         | ^ |
|                                                                                                    | 11 Carlos and a second                                                                                                    | AALUZI_USD_I  | JIIVEI                  |          |                  |         |   |
| la la la la la la la la la la la la la l                                                                                                    |                                                                                                    | FREE          |                         | Download |                  |         |   |
|                                                                                                    | D                                                                                                    |               |                         |          |                  |         |   |
| */                                                                                                    | <b>*</b>                                                                                                    | Print Page  🕌 | 🛓 Share 🦵 🖂 💆           | Like 2   |                  |         |   |
|                                                                                                    |                                                                                                    |               |                         |          |                  |         |   |
| Details Downloa                                                                                                    | ads Revision History                                                                                                    |               |                         |          |                  |         |   |
|                                                                                                    |                                                                                                    |               |                         |          |                  |         |   |
| Downloads                                                                                                    |                                                                                                    |               |                         |          |                  |         |   |
|                                                                                                    |                                                                                                    |               |                         |          |                  |         |   |
| Driver Installation Instr                                                                                                    | uctions (Windows/Linux/Mac)                                                                                                    |               |                         |          | PDF Manual       |         |   |
| Windows USB Driver (                                                                                                    | self extracting preinstaller form                                                                                                    | at) v2.08.14  |                         |          | Windows Driver   |         |   |
|                                                                                                    |                                                                                                    |               |                         |          |                  |         |   |
| Windows USB Driver (                                                                                                    | zip format) v2.08.14                                                                                                    |               |                         |          | Windows Driver   |         |   |
| USB Driver for Mac OS                                                                                                    | SX Intel                                                                                                    |               |                         |          | Mac Intel Driver |         |   |
| USB Driver for Mac OS                                                                                                    | SX PowerPC                                                                                                    |               |                         |          | PowerPC Driver   |         |   |
|                                                                                                    |                                                                                                    |               |                         |          |                  |         | - |

Stažený zip archiv rozbalte do libovolného adresáře.

| sky → Downloads → axe027 → | ~ ¢               | Search axe027     | م     |
|----------------------------|-------------------|-------------------|-------|
| Name                       | Date modified     | Туре              | Size  |
| 퉬 amd64                    | 13. 4. 2013 14:41 | File folder       |       |
| Ja i386                    | 13. 4. 2013 14:41 | File folder       |       |
| 🌗 Static                   | 13. 4. 2013 14:41 | File folder       |       |
| ftd2xx.h                   | 13. 4. 2013 14:41 | H File            | 27 KB |
| ftdibus.cat                | 13. 4. 2013 14:41 | Security Catalog  | 12 KB |
| ftdibus.inf                | 13. 4. 2013 14:41 | Setup Information | 4 KB  |
| ftdiport.cat               | 13. 4. 2013 14:41 | Security Catalog  | 11 KB |
| 🛍 ftdiport.inf             | 13. 4. 2013 14:41 | Setup Information | 5 KB  |

S

# Vypnutí vynucení digitálního podpisu ovladače

- 1. Otevřete okno Spuštění klávesovou zkratkou Windows + R
- 2. Vložte příkaz shutdown.exe /r /o /f /t 00

|                                                                                                    | Run ×                             |  |  |  |
|----------------------------------------------------------------------------------------------------|-----------------------------------|--|--|--|
| Type the name of a program, folder, document, or Internet resource, and Windows will open it for you. |                                   |  |  |  |
| <u>O</u> pen:                                                                                         | shutdown.exe /r /o /f /t 00 🗸 🗸 🗸 |  |  |  |
|                                                                                                    | OK Cancel <u>B</u> rowse          |  |  |  |

3. Klikněte na OK a počkejte na restart počítače, než se zobrazí dialogové okno:

| Cho      | ose an option                                                      |
|----------|--------------------------------------------------------------------|
| <b>→</b> | Continue<br>Exit and continue to Windows 8                         |
| IT       | Troubleshoot<br>Refresh or reset your PC, or use<br>advanced tools |
| Φ        | Turn off your PC                                                   |
|          |                                                                    |
|          |                                                                    |

4. Vyberte volbu Troubleshoot a pak Advanced options

| ¢ | Troubleshoot                                                                                      |
|---|---------------------------------------------------------------------------------------------------|
|   | Refresh your PC<br>If your PC Isn't running well, you can<br>refresh it without losing your files |
|   | Reset your PC<br>If you want to remove all of your files,<br>you can reset your PC completely     |
|   | Advanced options                                                                                  |
|   |                                                                                                   |
|   |                                                                                                   |

#### 5. Pokračujte volbou Startup Settings

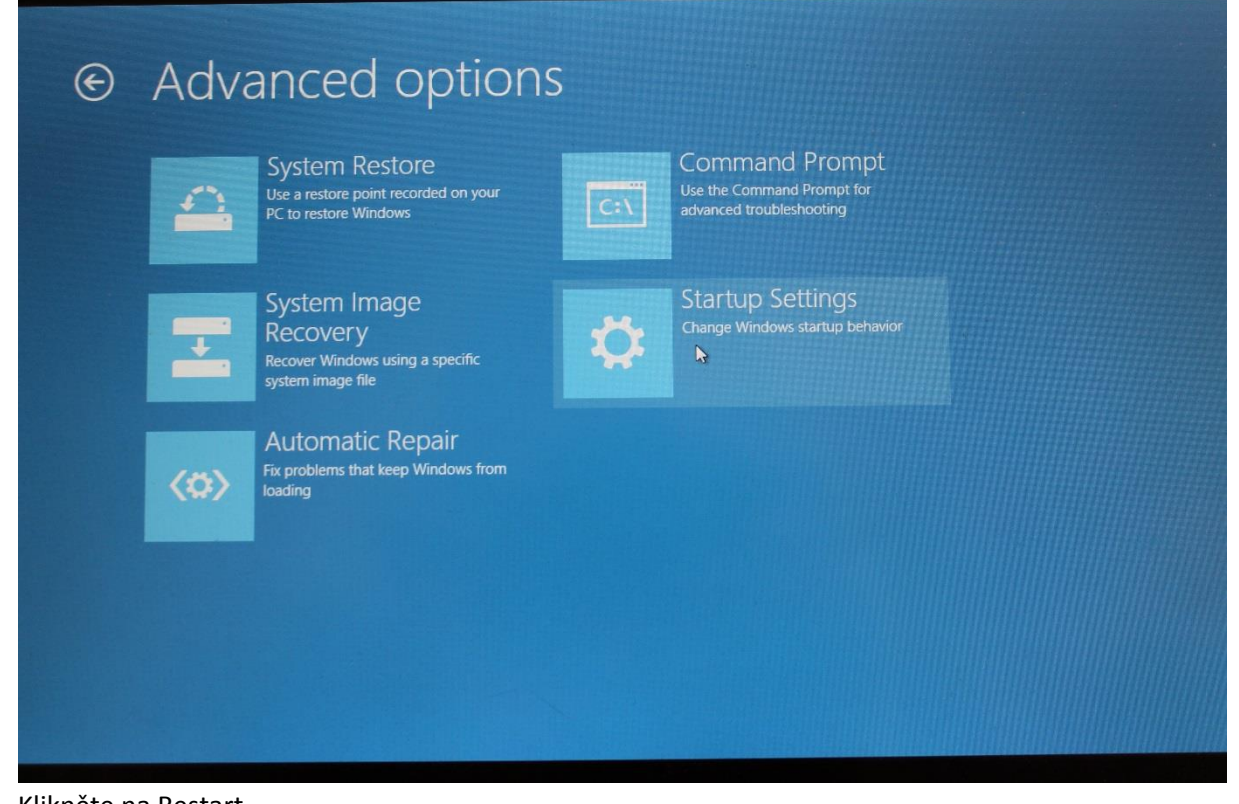

6. Klikněte na Restart

| © | Startup Settings                                                                                                    |  |
|---|----------------------------------------------------------------------------------------------------|--|
|   | Restart to change Windows options such as:<br>• Enable low-resolution video mode<br>• Enable debugging mode<br>• Enable boot logging<br>• Enable Safe Mode<br>• Disable driver signature enforcement<br>• Disable early-launch anti-malware protection<br>• Disable automatic restart on system failure |  |
|   |                                                                                                    |  |
|   |                                                                                                    |  |

7. Po restartu stiskněte F7

| Startup Settings                               |      |  |
|------------------------------------------------|------|--|
| Press a number to choose from the options be   | low: |  |
| lse number keys or functions keys F1-F9.       |      |  |
| ) Enable debugging                             |      |  |
| ) Enable boot logging                          |      |  |
| ) Enable low-resolution video                  |      |  |
| ) Enable Safe Mode                             |      |  |
| ) Enable Safe Mode with Networking             |      |  |
| ) Enable Safe Mode with Command Prompt         |      |  |
| ) Disable driver signature enforcement         |      |  |
| ) Disable early launch anti-malware protection |      |  |
| ) Disable automatic restart after failure      |      |  |
|                                                |      |  |
| ress F10 for more options                      |      |  |
| ress Enter to return to your operating system  |      |  |

8. Systém nyní nastartoval v režimu, v kterém můžete instalovat nepodepsané ovladače.

### Instalace nepodepsaných ovladačů

- 1. Otevřete Device Manager (Správce zařízení)
- 2. Najděte nerozpoznaný ovladač na něj pravým tlačítkem myši

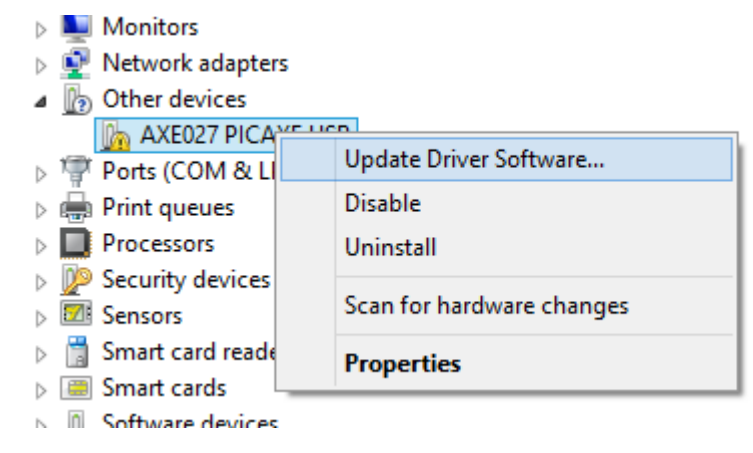

3. Klikněte na Update Driver Software...

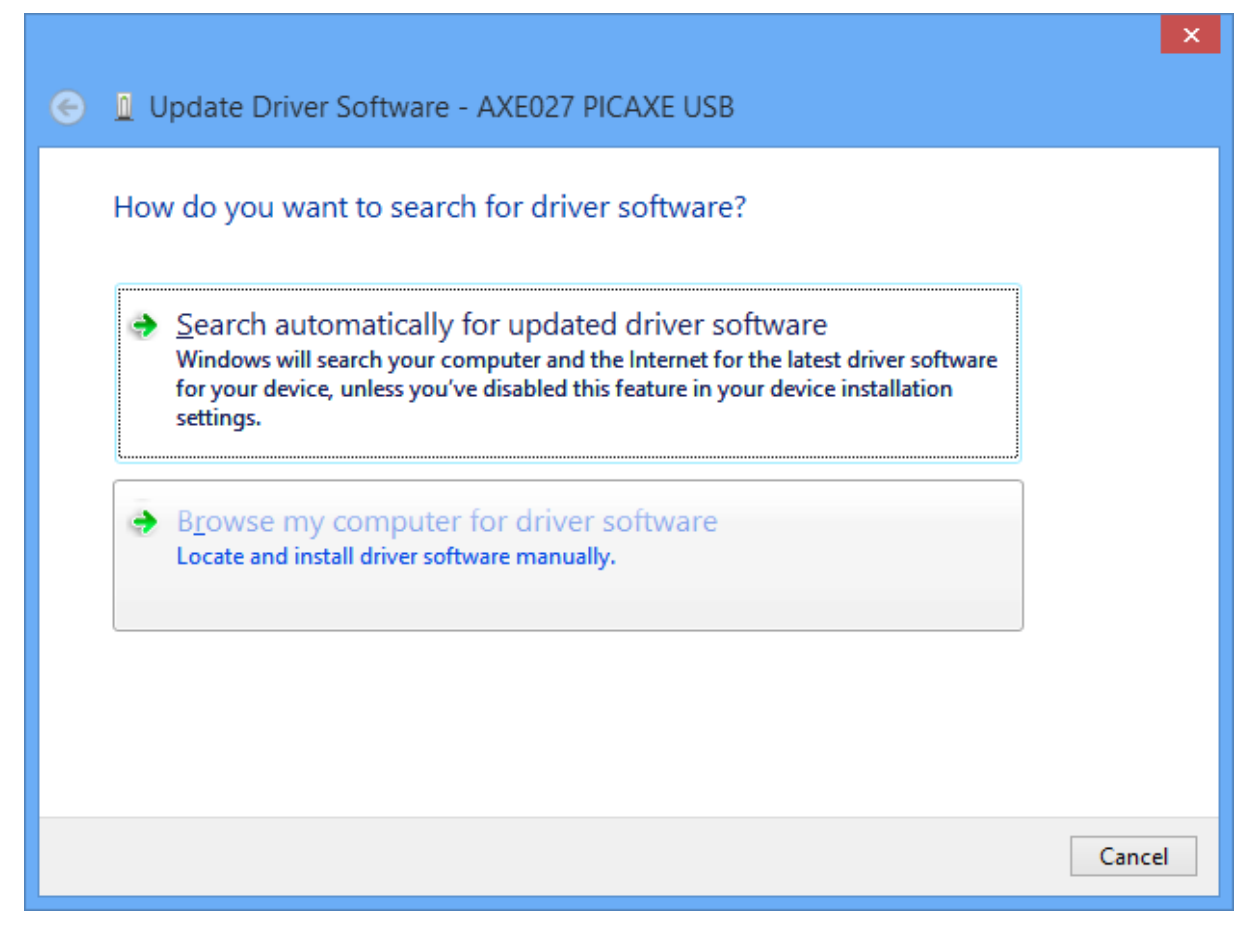

4. Klikněte na Browse my computer for driver software

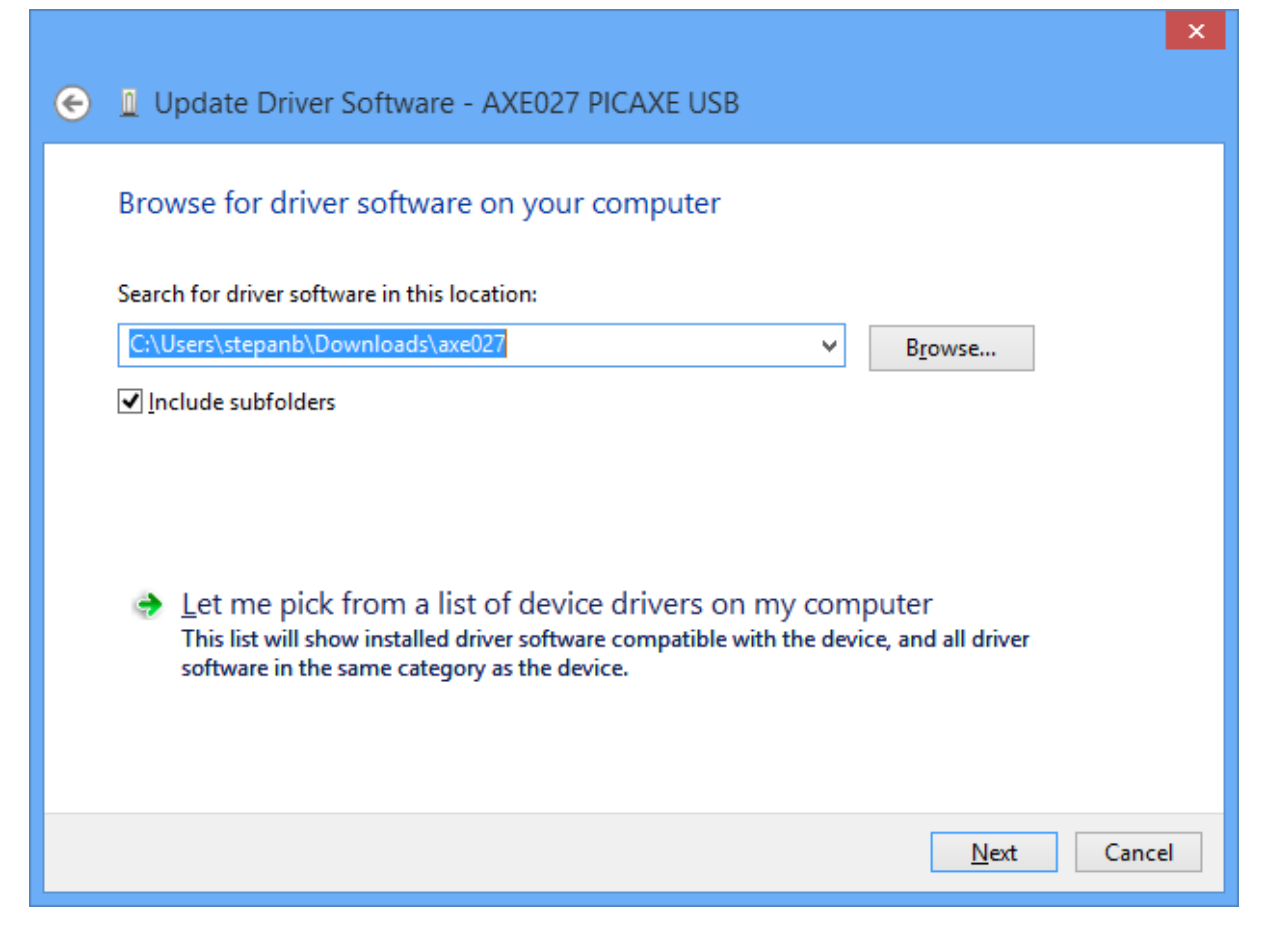

5. Vložte cestu ke složce, kam jste rozbalili ovladače a klikněte na Next

| • Windows Security                                                                                                    | × |
|----------------------------------------------------------------------------------------------------|---|
| Would you like to install this device software?                                                                               |   |
| Name: AXE027 PICAXE USB (2.08.14) Driver Packa<br>Publisher: Future Technology Devices International                          |   |
| Always trust software from "Future Technology Install Don't Install Don't Install                                             |   |
| You should only install driver software from publishers you trust. How can I decide which device software is safe to install? |   |

6. Potvrďte instalaci nepodepsaného ovladače.

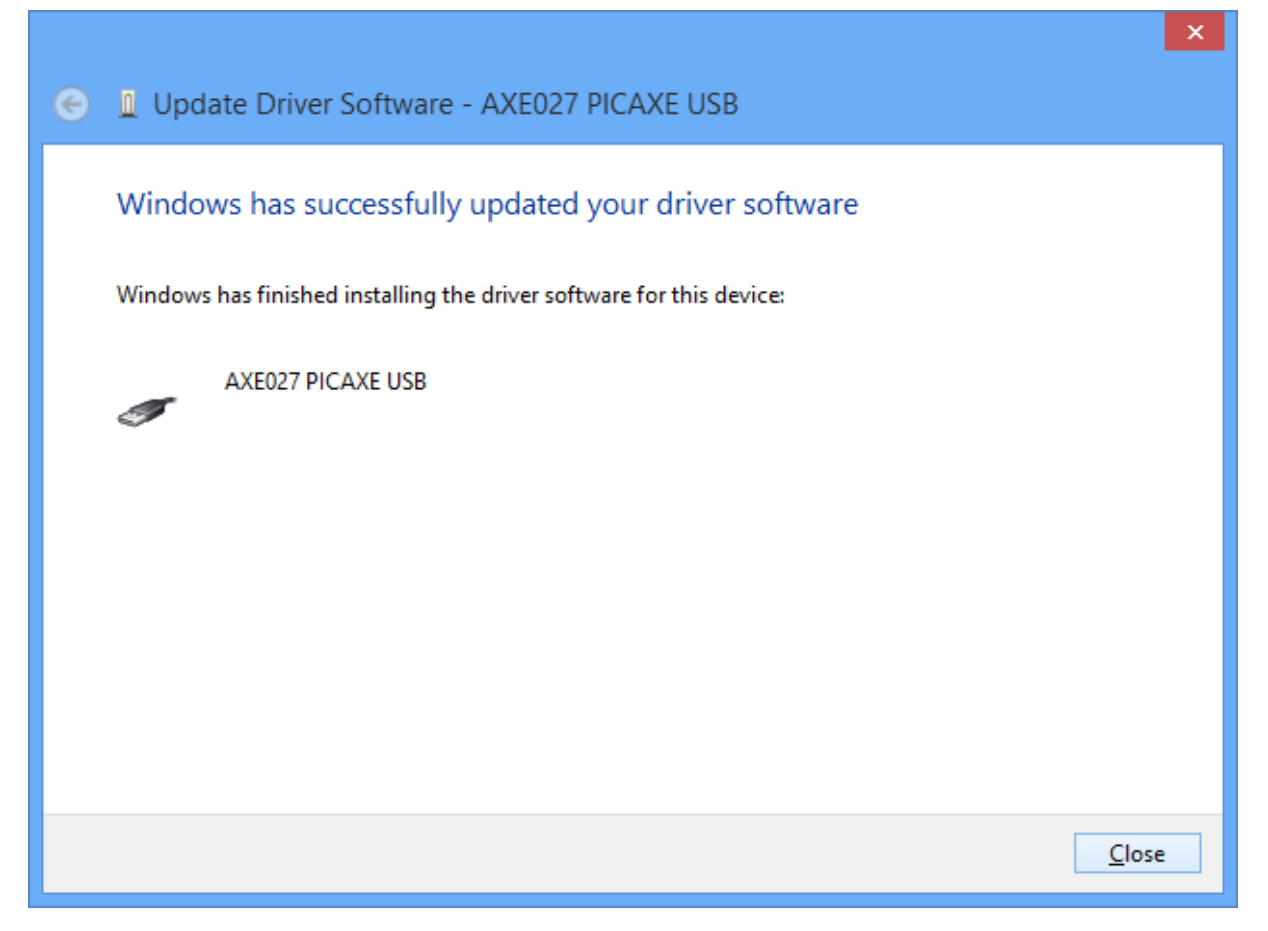

- V okně Device manager byste pak měli najít nové zařízení USB a nový COM port. Poznamenejte si jeho číslo, to pak nastavíte v editoru PICAXE Programming Editor nebo Arduino.
  - Network adapters
  - a 🖤 Ports (COM & LPT)
    - TAXE027 PICAXE USB (COM11)
    - F5521gw Mobile Broadband Device Management (COM5)
    - 💯 F5521gw Mobile Broadband GPS Port (COM7)
  - Print queues
  - Processors
  - Decurity devices
  - D Sensors
  - Smart card readers
  - Image: Second second second
  - Software devices
  - Sound, video and game controllers
  - Storage controllers
  - Image: System devices
  - a 🏺 Universal Serial Bus controllers
    - AXE027 PICAXE USB
    - F5521gw Mobile Broadband Device
    - Generic USB Hub
    - i e i use u e
- 8. Restartujte počítač, nyní by už mělo vše fungovat.

Štěpán, <u>@stepanb</u>